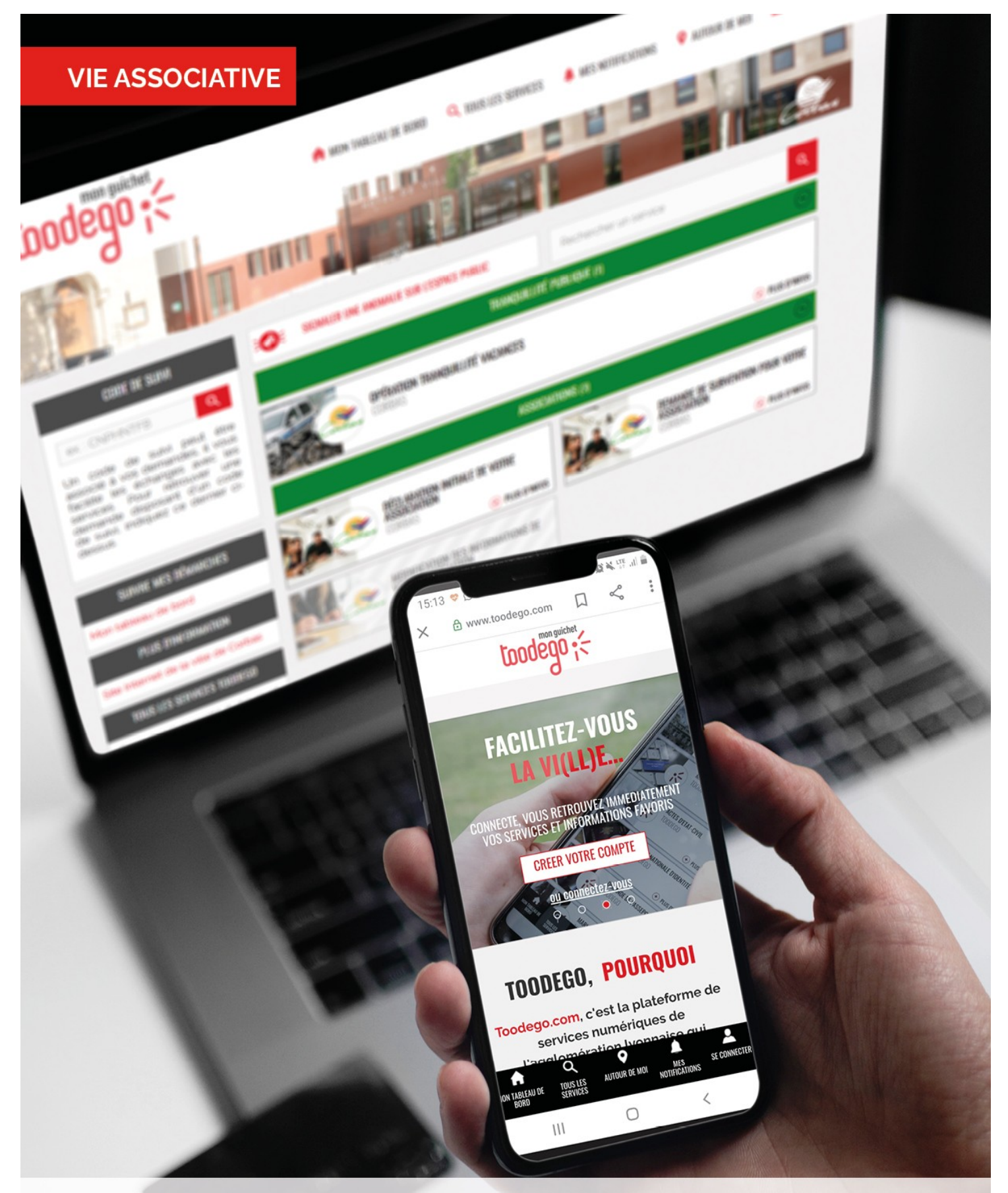

# DEMANDES DE SUBVENTIONS EN LIGNE MODE D'EMPLOI

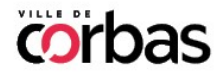

corbas.fr

## Etape 1. Je crée mon compte sur la Plateforme TOODEGO

- Connectez-vous à la plateforme à l'adresse suivante : www.toodego.com
- Cliquez sur le bouton « **se connecter** » en haut à droite de la barre de navigation

|                                                                                                    | AUTOUR DE MOI TABLEAU DE BORD Q TOUS LES SERVICES Q AUTOUR DE MOI 🔺 MES NOTIFICATIONS                                                        |          |
|----------------------------------------------------------------------------------------------------|----------------------------------------------------------------------------------------------------|----------|
| Lit code de suá pour de sesso<br>à vos demondes. I toud foite se<br>elounge ser les services. Pour<br>efenaves una demonda disposar<br>d'arrende suán tradipase de<br>deminer d'atosan. | CRÉER VOTRE COMPTE POUR ACCÉDER À VOS SERVICES !<br>Rechercher co qui vous intér-les puis ajouter-les a votre<br>espace en fouchant le coeur |          |
|                                                                                                    | Pour commencer, appuyez sur " <b>se connecter</b> "<br>Ou "créer votre compte"                                                               |          |
|                                                                                                    |                                                                                                    | LYON     |
| ► ►I <b>●)</b> 0:23 / 2:58                                                                                                    |                                                                                                    | * • • :: |

 Si vous avez déjà un compte, connectez-vous directement en entrant vos identifiants (Email et Mot de passe). Sinon, cliquez sur « Créer un compte GRAND LYON CONNECT »,

|                                         |                                                     | •           | GRANDLYON<br>CONNECT                                                                                                    | Besoin d'aide 🕐  |
|-----------------------------------------|-----------------------------------------------------|-------------|----------------------------------------------------------------------------------------------------|------------------|
|                                         | Connectez-vous à votre o                            | compte GF   | ANDLYON CONNECT                                                                                                    |                  |
| c<br>M                                  | ourriel :<br>monmail@mail.com<br>lot de passe :<br> | ou          | Contraction Structure avec<br>Contract Connect ?<br>Carlest ce que France Connect ?<br>Sinon cliquez sur "créer un compte" |                  |
| ▶ ► • • • • • • • • • • • • • • • • • • | Pas enco<br>CRÉER UN COMP                           | TE GRANDLYC | pte ?<br>IN CONNECT >                                                                                                    | EYYN<br>★ ■ □ :: |

• Entrez vos coordonnées puis validez.

|                                                                                                    | GRAN                                                       |                                                                                                    | Besoin d'aide 🕄 |
|----------------------------------------------------------------------------------------------------|------------------------------------------------------------|----------------------------------------------------------------------------------------------------|-----------------|
| 22 Créer un co                                                                                             | ompte GRANDLY                                              |                                                                                                    |                 |
| CRANDLYON Connect. un<br>avez accés à differents servi<br>monmail@mail.com<br>Prénom<br>Nom:<br>Nom<br>Nom | service de la métropole d<br>lices en ligne du territoire. | e Lyon. Avec un seul compte, vous<br>in savoir plus sur nos partenaires.<br>Stinscrire avec<br>FranceConnect ?<br>Ou'est ce que France Connect ?<br>Entrez vos coordonnées<br>Puis validez |                 |
| Voi                                                                                                    | us avez déjà un c                                          | compte                                                                                                    | 00.00           |
| ▶ ▶ <b>♦ ♦)</b> 0.53/2.58                                                                                  | SE CONNECTER                                               | <b>&gt;</b>                                                                                                    | ¢ 🖬 🗆 🖸         |

• Un lien vous est envoyé sur l'adresse mail que vous avez renseignée. Cliquez sur ce lien pour continuer la création de votre compte.

|                              | Bonjour,<br>Vous venez de créer votre compte pous vous en remercions                                                                 |   |
|------------------------------|----------------------------------------------------------------------------------------------------|---|
|                              | Pour choisis un mod de case et finaliser la création de votre compte, veuillez<br>cliquer sur le bouton suivant :                    |   |
|                              | Attention, sans validation de votre part dans les 2 jours, votre demande de<br>compte sera annuée.                                   |   |
|                              |                                                                                                    |   |
|                              | Si vous avez besion d'alde, ou pour en savoir plus, rendez-vous sur le <u>activit d'alde aux utilitateurs.</u><br>L'équipe GRANDLYON |   |
| ▶ <b>▶   ■()</b> 1:02 / 2:58 |                                                                                                    | ¢ |

• Saisissez un mot de passe puis valider :

|   | CHADON VALGATION               |                                                  |
|---|--------------------------------|--------------------------------------------------|
|   | Saisissez un mot de passe pour | finaliser la création de votre compte            |
| 1 | MOT DE PASSE :                 | Par sécurité votre mot de passe doit comporter : |
|   | •••••                          | 1 Majuscule                                      |
|   | CONFIRMATION DU MOT DE PASSE : | 1 Minuscule<br>8 Caractères                      |
|   | •••••                          | 1 Chiffre                                        |
|   | VALID                          | JER                                              |

• Vous devez ensuite « **PARTAGER** » vos informations pour accéder aux différents services en ligne.

|                     | GRANDLYON                                                               |         |
|---------------------|-------------------------------------------------------------------------|---------|
|                     | CELITEN VILLENTEN PRILITE                                               |         |
|                     | Partage d'informations                                                  |         |
|                     | Vous devez partager vos informations pour accéder aux services en ligne |         |
|                     | ABANDÓNNER PARTAGER                                                     |         |
| -                   |                                                                         | GRAND   |
| ▶ ▶I ◄) 1:17 / 2:58 |                                                                         | 🗢 🖬 🗆 🖸 |

 Pour accéder aux services de la Ville, selectionner « Corbas » dans le menu déroulant.

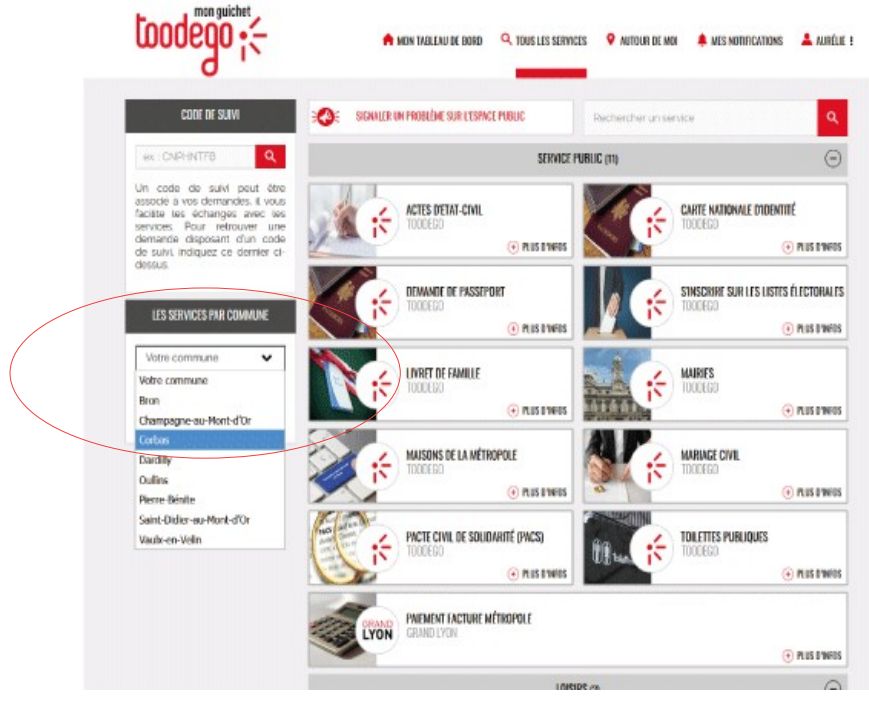

## ETAPE 2. J'enregistre mon association

Pour pouvoir faire votre demande de subvention, vous devez d'abord enregistrer votre association. Cette étape est obligatoire.

#### A NOTER :

Pour faire cette démarche, vous avez besoin des justificatifs suivants **en format numérique** :

- statuts
- récepissé de la déclaration de l'association à la Préfecture

 Parmi les services en ligne, cliquez sur la rubrique « Déclaration INITIALE DE VOTRE ASSOCIATION »

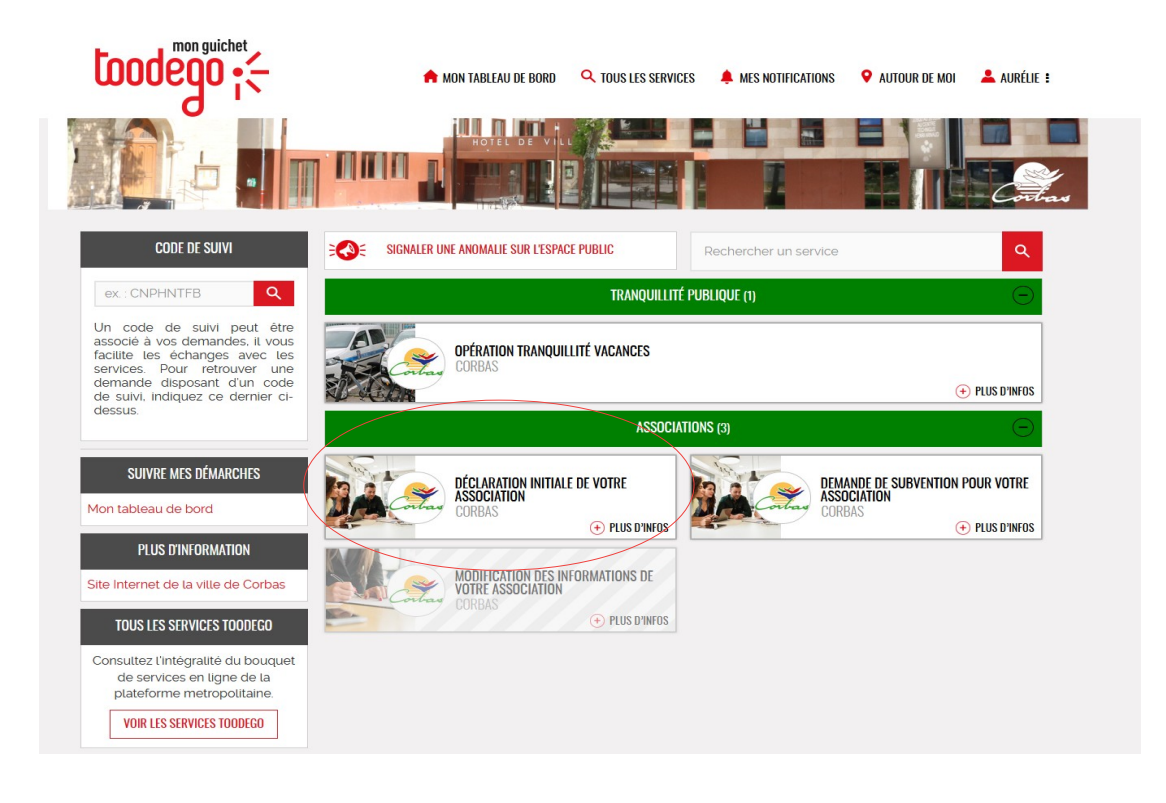

 La déclaration d'une association s'effectue en 8 étapes. Pour cela, complétez l'ensemble des champs puis cliquez sur « Suivant » pour accéder à l'étape suivante du formulaire. Faire de même pour toutes les étapes.

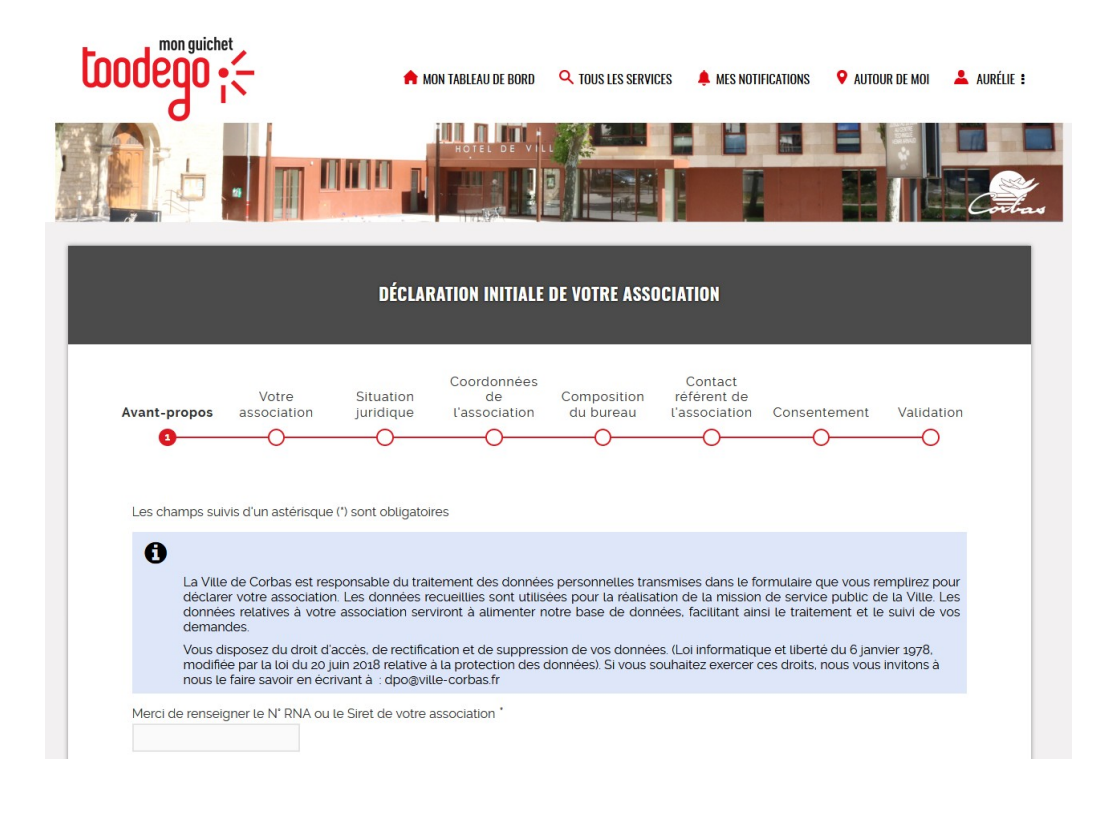

A noter : Votre demande est sauvegardée à tout moment. Si vous quittez le formulaire avant qu'il ne soit terminé, votre demande sera enregistrée en «brouillon» (ATTENTION : Il faut tout de même avoir cliqué sur «Suivant» pour enregistrer une page). Il vous sera alors possible de reprendre votre saisie ultérieurement.

## ETAPE 3. J'effectue ma demande de subvention

#### A NOTER

#### Avant d'aller plus loin, préparez vos pièces justificatives en format numérique :

Pour une première demande de subvention déposée pour l'exercice 2022 (fonctionnement ou action), quel que soit le montant demandé, vous devrez fournir les pièces obligatoires suivantes :

- PV ou CR de la dernière AG
- le compte-rendu de résultat
- le budget prévisionnel
- un Relevé d'Identité Bancaire

Si votre association a connu des changements depuis sa déclaration ou sa dernière modification sur ce portail, les pièces suivantes devront aussi être fournies :

- le récépissé de la déclaration de modification à la Préfecture (en cas de changement de bureau)
- les statuts signés à jour (en cas de changement des statuts).

Les documents cités doivent être signés au minimum par le Président de l'association.

 Parmi les services en ligne, cliquez sur la rubrique « DEMANDE DE SUBVENTION POUR VOTRE ASSOCIATION »

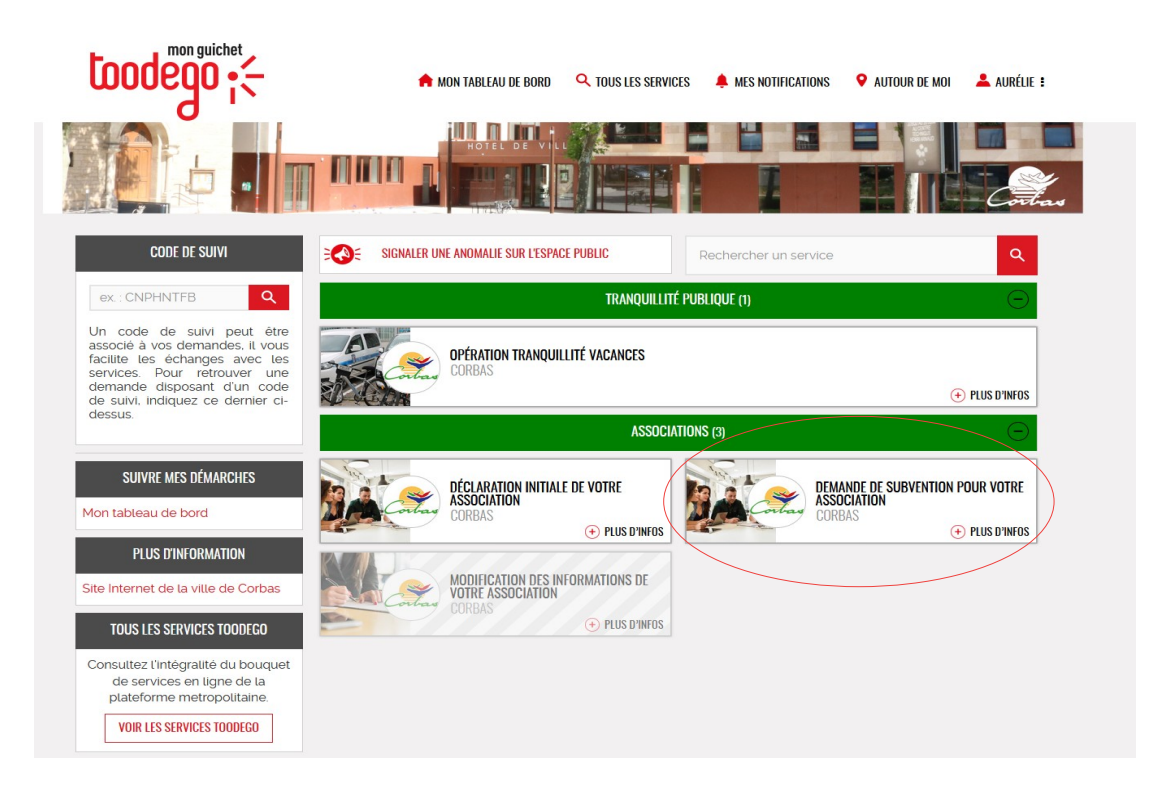

 Les 7 premières étapes reprennent les informations relatives à votre association. Les formulaires ont été automatiquement pré-remplis avec les données renseignées au moment de l'enregistrement de votre association. Vous avez juste à les vérifier ou les modifier avant de valider !

| ociation<br>à votre <b>Identité de</b> Situ:<br>mpte <b>l'association</b> juric                                                                    | Coordonn<br>ation de<br>ique l'associat                                                                                               | ées<br>Compositior<br>ion du bureau                                                                                                | n Vos<br>coordonnées                                                                                                    | Personnel<br>et locaux                                                                                       | Nature<br>de votre<br>demande                                                   | Consentements Valida                                                                            |
|----------------------------------------------------------------------------------------------------|----------------------------------------------------------------------------------------------------|----------------------------------------------------------------------------------------------------|----------------------------------------------------------------------------------------------------|----------------------------------------------------------------------------------------------------|---------------------------------------------------------------------------------|-------------------------------------------------------------------------------------------------|
| Les champs suivis d'un astérisc                                                                                                    | ue (*) sont obligato                                                                                                    | ires                                                                                                    |                                                                                                    |                                                                                                    |                                                                                 |                                                                                                 |
| Les informations relativ<br>renseignées au mome<br>Vous pouvez modifier<br>nécessiter l'envoi d'ur<br>Les données que vous<br>prochaines démarches | res à votre associa<br>nt de l'enregistrem<br>ces informations i<br>justificatif (modifi<br>allez modifier sero<br>. Ces informations | tion sont automatiquent de votre associa<br>ors de la saisie de dications des statut<br>port automatiquemen<br>ne sont stockées qu | uement pré-remp<br>ation (ou avec les<br>cette démarche e<br>s, du bureau, etc.)<br>nt enregistrées et<br>ue pour vous simp | lies avec les do<br>données modifi<br><b>en sachant que</b><br>).<br>vous pourrez al<br>plifier la saisie de | nnées que vo<br>ées le cas éc<br>certaines mo<br>nsi les retrouv<br>e démarches | vus avez précédemment<br>héant),<br><b>odifications vont</b><br>ver lors de vos<br>ultérieures, |
| Nom de l'association *                                                                                                    |                                                                                                    |                                                                                                    |                                                                                                    |                                                                                                    | Sigle de l                                                                      | association                                                                                     |
| Date de création *                                                                                                    | Са                                                                                                    | tégorie *                                                                                                    |                                                                                                    |                                                                                                    |                                                                                 |                                                                                                 |
| 23/02/1982                                                                                                    | 0                                                                                                    | Sport                                                                                                    | ·                                                                                                    | ~                                                                                                    |                                                                                 |                                                                                                 |
| Description des activités princip<br>YOYOUIYP                                                                                                    | ales de l'associati                                                                                                    | on / objet *                                                                                                    |                                                                                                    |                                                                                                    |                                                                                 |                                                                                                 |
|                                                                                                    |                                                                                                    |                                                                                                    |                                                                                                    |                                                                                                    |                                                                                 |                                                                                                 |

• La 8ème étape concerne la nature de votre demande. Cochez les points qui vous concernent : première demande ou renouvellement, objet de la demande (fonctionnement ou financement d'un projet/action)

|                                  |                                  |                        | DEMANDE DE                         | SUBVENTION               | POUR VOTRE         | ASSOCIATIO             | DN                            | CODE DE SUIV  | GBKVCL   |
|----------------------------------|----------------------------------|------------------------|------------------------------------|--------------------------|--------------------|------------------------|-------------------------------|---------------|----------|
| sociation<br>e à votre<br>compte | Identité de<br>l'association     | Situation<br>juridique | Coordonnées<br>de<br>l'association | Composition<br>du bureau | Vos<br>coordonnées | Personnel<br>et locaux | Nature<br>de votre<br>demande | Consentements | Validati |
| Les char                         | nps suivis d'un a                | astérisque (*)         | sont obligatoires                  | SUBVENTIO                | N DEMANDÉE         |                        |                               |               |          |
|                                  |                                  |                        |                                    |                          |                    |                        |                               |               |          |
| ll s'agit :<br>◎ D'une           | *<br>e première dema             | ande                   |                                    |                          |                    |                        |                               |               |          |
| © D'une                          | e demande de re                  | enouvelleme            | nt                                 |                          |                    |                        |                               |               |          |
| Objet de<br>Fonc                 | la demande de<br>tionnement glok | subvention             | iation                             |                          |                    |                        |                               |               |          |
| Finar                            | icement d'un pre                 | ojet ou d'une          | action                             |                          |                    |                        |                               |               |          |
| Montant                          | de la subventio                  | n demandée             | (en euros) *                       |                          |                    |                        |                               |               |          |
| Avez-voi<br>© Oui                | us déjà déposé<br>Non            | une demand             | e de subvention p                  | oour l'année d'ex        | kercice 2021?*     |                        |                               |               |          |
|                                  |                                  |                        | PRÉCÉDE                            | NT ABAI                  | NDONNER            | SUIVANT                |                               |               |          |

 Complétez ensuite l'ensemble des champs puis cliquez sur « Suivant » pour accéder à l'étape suivante du formulaire. Faire de même pour les dernières étapes.

#### **ATTENTION !**

A la fin de toutes ces étapes, un récapitulatif de votre demande s'affiche. Après vérification, pensez à cliquer sur « VALIDER » pour finaliser votre demande.

A NOTER : A tout moment, vous avez accès à l'ensemble de vos démarches en cliquant sur « mon tableau de bord » dans la rubrique « SUIVRE MES DEMARCHES »

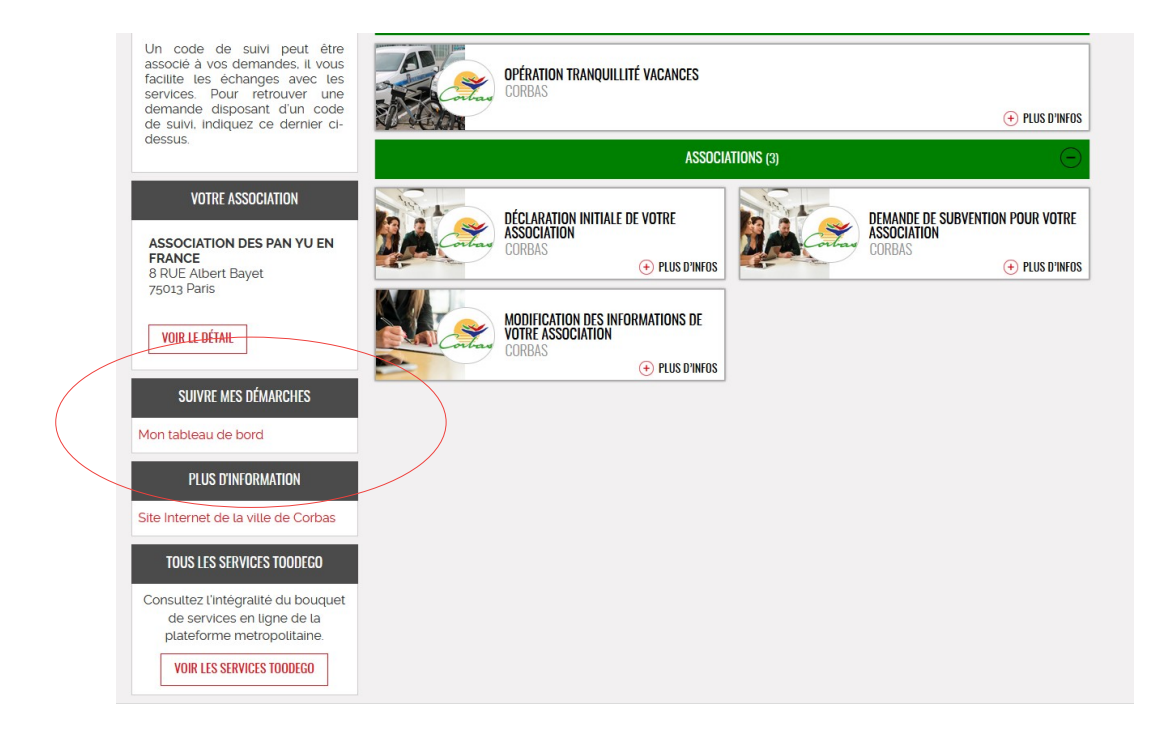

### Modifier les informations de votre association

A tout moment, vous pouvez apporter des modifications aux informations relatives à votre association en cliquant sur la rubrique « Modification des informations de votre association » dans la liste des services proposés.

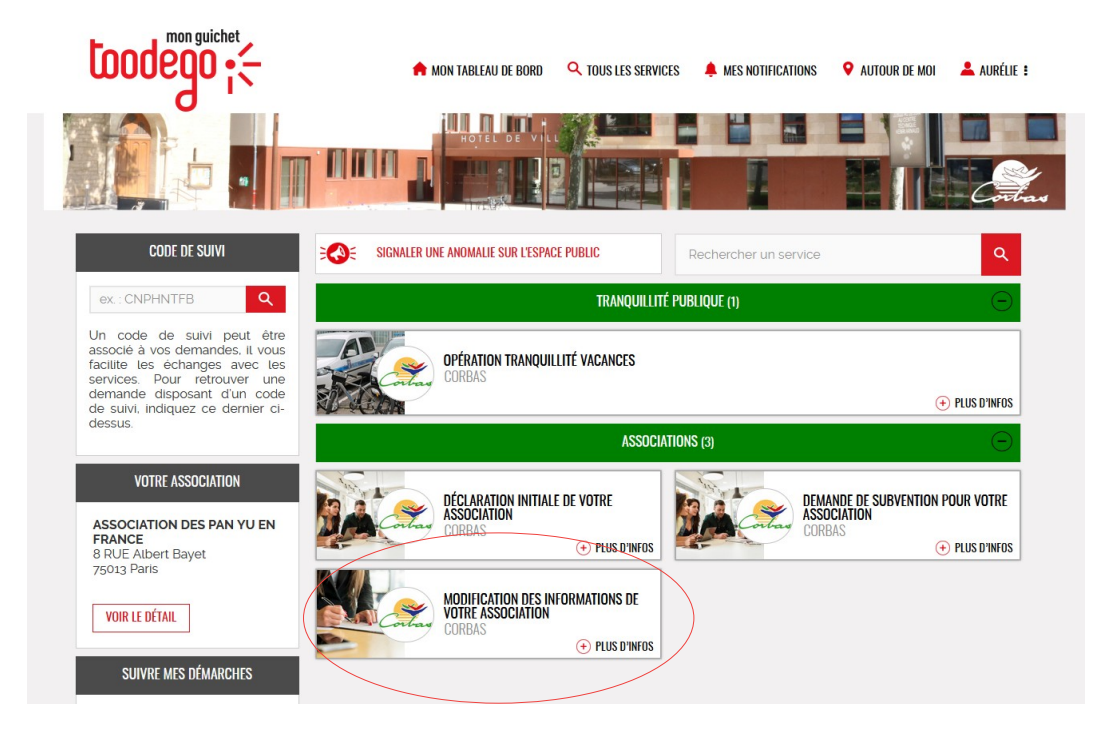

Les informations ont été automatiquement pré-remplies avec les données renseignées au moment de l'enregistrement de votre association. Modifiez celles que vous souhaitez et valider.

| 0                                      | OO                             | OO                 | O     |
|----------------------------------------|--------------------------------|--------------------|-------|
| ; champs suivis d'un astérisque (*) so | ont obligatoires               |                    |       |
| м                                      | INIFIER LES INFORMATIONS DE VO | IDE ASSOCIATION    |       |
| me                                     | DITIER EES INFORMATIONS DE VO  | THE ASSOCIATION    |       |
| m de l'association *                   |                                | Sigle de l'associa | ation |
| TRIR                                   |                                |                    |       |
| e de création *                        | Catégorie *                    |                    |       |
| 3/02/1982                              | Sport                          | ~                  |       |
|                                        | l'association / objet "        |                    |       |
| scription des activités principales de |                                |                    |       |
| / 02 / 1982                            | Sport                          | ~                  |       |